# How to Batch Ingest Files

Before you can batch ingest objects, you will need to have downloaded and installed the Islandora Batch Importer module. If you want to batch ingest books, you will need to have downloaded and installed the Islandora Book Batch module.

For larger collections, Islandora is able to pull multiple files out of a zipped archive and ingest them into Fedora as a batch. There are a few ways that this can be done. You can upload .zip archives full of:

- files (content) such as images or PDFs
- XML metadata that can later have content files added to it
- both content files to be ingested and XML metadata to be appended to files
- books, formatted with a specific directory structure

This page will run through the specifics of each one. In these examples, we will be batch-ingesting PDF files into a collection with the 'PDF Solution Pack' content model applied to its collection policy.

# Ingest zipped content

#### 1. Create a .zip archive with your files in it

The process for doing this will vary from operating system to operating system, but on PC, Mac and Linux at least, a .zip archive can be made in your file browser by highlighting the file or files you would like to zip, right-clicking, and finding an option similar to 'compress', 'create archive', 'create zipped folder', and so on.

In our example, opening the zipped archive shows our PDFs grouped together:

| 😣 🖻 🗊 PDFs Without XML.zip         |         |           |                      |
|------------------------------------|---------|-----------|----------------------|
| 🔋 ៉ Open 🔹 📫 Add Files 📫 Extract   |         |           | ۵                    |
| Back 🔰 👚 🏫 Location: 📄 /           |         |           |                      |
| Name                               | Size    | Туре 🔻    | Modified             |
| Aristotle - Poetics.pdf            | 60.5 kB | PDF docum | 01 March 2013, 12:05 |
| 🚺 Dickens - A Christmas Carol.pdf  | 57.5 kB | PDF docum | 01 March 2013, 12:01 |
| 🚺 Essays of Francis Bacon.pdf      | 32.4 kB | PDF docum | 01 March 2013, 12:00 |
| 🚺 Horace - The Works Of Horace.pdf | 66.3 kB | PDF docum | 01 March 2013, 11:59 |
| 📢 Oliphant - Jeanne d'Arc.pdf      | 61.7 kB | PDF docum | 01 March 2013, 12:02 |
|                                    |         |           |                      |
|                                    |         |           |                      |
|                                    |         |           |                      |
|                                    |         |           |                      |
|                                    |         |           |                      |
|                                    |         |           |                      |
|                                    |         |           |                      |
|                                    |         |           |                      |
| 5 objects (278.3 kB)               |         |           |                      |

## 2. Navigate to the destination collection and click 'Manage'

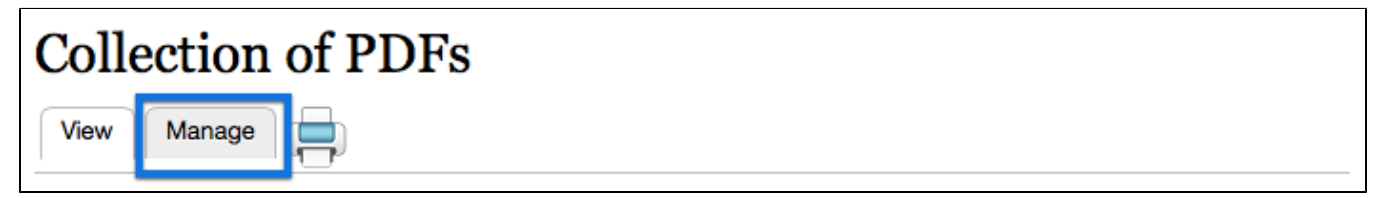

This will take you to the collection's management page.

### 3. Click on the 'Collection' button

| Collection of PDFs          | NOX      |             |            |            |          | itty doo      | VIEW | MANAGE    |
|-----------------------------|----------|-------------|------------|------------|----------|---------------|------|-----------|
| Home » Islandora Repository | Overview | Datastreams | Properties | Collection | Compound | Create Bag(s) | Obje | ct Policy |

This will take you to that collection's options page.

### 4. Click on 'Batch Import Objects'

| Collection of PDFs                        | ndbox            |             |            |            |          |               | VIEW | MANAGE    |
|-------------------------------------------|------------------|-------------|------------|------------|----------|---------------|------|-----------|
| Home » Islandora Repository               | Overview         | Datastreams | Properties | Collection | Compound | Create Bag(s) | Obje | ct Policy |
| + Add an object to this Collection + Batc | h Import Objects |             |            |            |          |               |      |           |

This will start the batch import process.

#### 5. If other batch import modules are active, choose 'ZIP File Importer' from the drop-down menu

The Islandora Batch Importer module comes with several different modules for handling different types of content. If more than one is enabled, you will need to select the correct one.

| ZIP File Importer           | ٠  |
|-----------------------------|----|
| Select which importer to us | e. |
| Submit                      |    |

In this case, we will be importing objects from a .zip file, so we are going to select that option.

### 6. Choose the correct options for your batch import

There are a few options on this screen that will need to be set up:

| P BATCH IMPORTER<br>elect the file containing the assets and metadata to import. Assets and metadata will be matched together based on the portion of the filename without the extension, so my_file.xml and my_file.pdf will be<br>mbined into a single object. |  |
|----------------------------------------------------------------------------------------------------|--|
| p file of files to import<br>Choose File PDFs Without XML.zip Upload                                                                                                    |  |
| CONTENT MODEL                                                                                                    |  |
| The content model(s) to assign to the imported objects.                                                                                                    |  |
| NAME                                                                                                    |  |
| Islandora Collection Model ~ islandora:collectionCModel                                                                                                    |  |
| Islandora PDF Content Model                                                                                                    |  |
| *                                                                                                    |  |
| bject Namespace<br>slandora<br>e namespace in which the imported objects will be created.                                                                                                    |  |
| Import 4                                                                                                    |  |

Browse to the .zip file you would like to upload, and then click the 'Upload' button. It may take a while to move the file to the server.
 Choose the content models you would like to apply to the objects.

- 3. Choose the namespace to be applied to the objects. ("Islandora" is given only as an example.)
- 4. Click the 'Import' button to begin the batch import process.

This will import all the files from your zipped archive during which new Fedora objects are created and associated with the specified collection.

## Ingest XML files with metadata

If you wish to ingest objects as simply metadata without a file datastream attached, you may do so by using the batch importer to import a .zip file full of XML forms.

In our example, a .zip file full of XML files has been created. Once the metadata files are fully ingested, PDF files can be added to the objects as datastreams.

| 😣 🖻 💷 XML Without PDFs.zip        |           |           |                      |
|-----------------------------------|-----------|-----------|----------------------|
| 📄 📔 Open 🔹 📑 Add Files 📫 Extract  |           |           | ۵                    |
| Back 🔰 👚 🏫 Location: 📄 /          |           |           |                      |
| Name                              | Size      | Туре 🔻    | Modified             |
| Aristotle - Poetics.xml           | 1.5 kB    | XML docum | 01 March 2013, 12:45 |
| 💮 Dickens - A Christmas Carol.xml | 1.1 kB    | XML docum | 01 March 2013, 12:51 |
| Essays of Francis Bacon.xml       | 1.4 kB    | XML docum | 01 March 2013, 12:54 |
| Horace - The Works Of Horace.xml  | 1.1 kB    | XML docum | 01 March 2013, 12:56 |
| 💮 Oliphant - Jeanne d'Arc.xml     | 882 bytes | XML docum | 01 March 2013, 12:59 |
|                                   |           |           |                      |
|                                   |           |           |                      |
|                                   |           |           |                      |
|                                   |           |           |                      |
|                                   |           |           |                      |
|                                   |           |           |                      |
|                                   |           |           |                      |
|                                   |           |           |                      |
| Sobjects (SOKR)                   |           |           |                      |
| D ODJECTS (2.3 KB)                |           |           |                      |

In this case, we can simply follow the same steps as in the previous example to perform the batch ingest.

Most Solution Packs look for a file with a MIME type associated with the corresponding content model. In these cases, when uploading XML-only .zip files, the Book Batch Importer will show an error saying that derivatives could not be created. This can be ignored in these cases.

To create the XML files, you can either design them manually in a text editor or XML editor or use the Form Builder built into Islandora.

To use the Form Builder to create XML records, navigate to http://path.to.your.site/admin/islandora/xmlform, find the type of form you would like to fill out, and click the 'view' link beside it:

| + Create Form + Import Form |          |            |      |        |           |
|-----------------------------|----------|------------|------|--------|-----------|
| TITLE                       | ТҮРЕ     | OPERATIONS |      |        |           |
| Audio MODS form             | Built-in | Сору       | View | Export | Associate |
| Basic image MODS form       | Built-in | Сору       | View | Export | Associate |
| Citation MODS form          | Built-in | Сору       | View | Export | Associate |
| Compound Object MODS form   | Built-in | Сору       | View | Export | Associate |
| Islandora Book MODS Form    | Built-in | Сору       | View | Export | Associate |
| Large image MODS form       | Built-in | Сору       | View | Export | Associate |
| Newspaper                   | Built-in | Сору       | View | Export | Associate |
| Newspaper Issue             | Built-in | Сору       | View | Export | Associate |
| PDF MODS form               | Built-in | Сору       | View | Export | Associate |
| Thesis MODS form            | Built-in | Сору       | View | Export | Associate |
| Video MODS form             | Built-in | Сору       | View | Export | Associate |
| Web ARChive MODS form       | Built-in | Сору       | View | Export | Associate |

In this case, we will be creating an XML file for a PDF.

Fill out the form with the metadata values you would like, and click the 'Submit' button at the bottom of the form. This will output raw XML to your browser that you can then paste into a text editor, similar to the following:

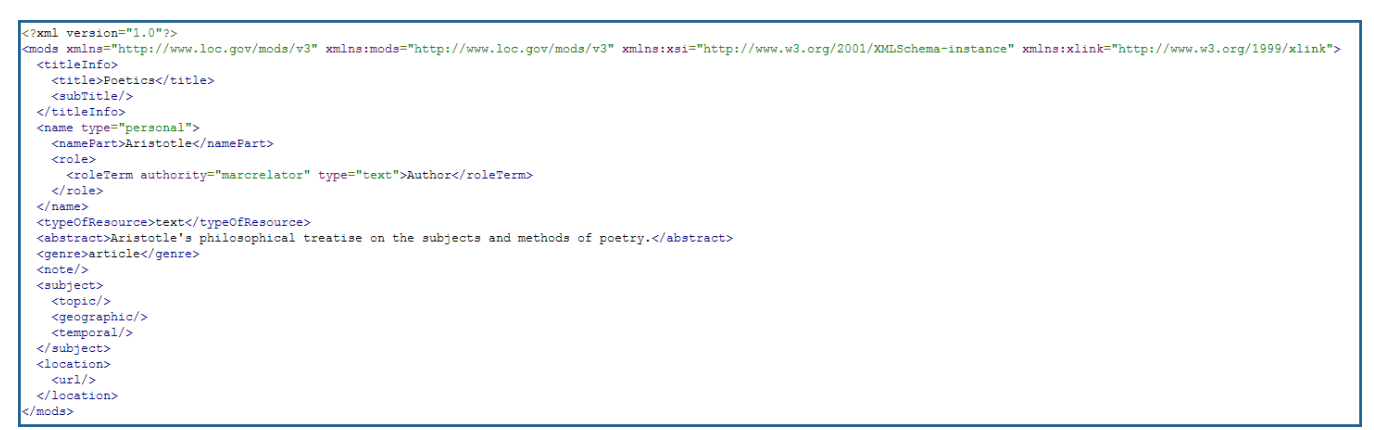

Save this output as an XML file, and add it to your .zip archive.

Make sure you choose the correct content model that you would like to be associated with the files that will eventually be ingested

# Ingest metadata and files at the same time

Zip archives can contain both the content files to be ingested and the metadata files at the same time. This can be accomplished in the same way as the first example, with a few changes to the .zip archive itself:

| 😣 💷 🔹 PDFs With XML.zip            |           |           |                      |
|------------------------------------|-----------|-----------|----------------------|
| 📄 📔 Open 🔻 📑 Add Files 💼 Extract   |           |           | \$                   |
| Back 🔰 👚 🏫 Location: 📄 /           |           |           |                      |
| Name                               | Size      | Туре 🔻    | Modified             |
|                                    | 60.5 kB   | PDF docum | 01 March 2013, 12:05 |
| 🚺 Dickens - A Christmas Carol.pdf  | 57.5 kB   | PDF docum | 01 March 2013, 12:01 |
| 🚺 Essays of Francis Bacon.pdf      | 32.4 kB   | PDF docum | 01 March 2013, 12:00 |
| 🚺 Horace - The Works Of Horace.pdf | 66.3 kB   | PDF docum | 01 March 2013, 11:59 |
| 📢 Oliphant - Jeanne d'Arc.pdf      | 61.7 kB   | PDF docum | 01 March 2013, 12:02 |
| 🕜 Aristotle - Poetics.xml          | 1.5 kB    | XML docum | 01 March 2013, 12:45 |
| 🕜 Dickens - A Christmas Carol.xml  | 1.1 kB    | XML docum | 01 March 2013, 12:51 |
| 🔗 Essays of Francis Bacon.xml      | 1.4 kB    | XML docum | 01 March 2013, 12:54 |
| 🔗 Horace - The Works Of Horace.xml | 1.1 kB    | XML docum | 01 March 2013, 12:56 |
| 🕜 Oliphant - Jeanne d'Arc.xml      | 882 bytes | XML docum | 01 March 2013, 12:59 |

#### 10 objects (284.2 kB)

In the above example, you will notice that each PDF file has a corresponding XML file, and that the filenames of the PDFs and the XML files are identical in every way - including capitalization - except for the extension. Files with matching filenames will be ingested together into the same object.

After creating a .zip archive like above, you can simply follow the steps from the first example to ingest the batch into the repository.

Not every file in the archive needs to have corresponding datastreams. You could potentially upload an archive that contains some objects without metadata, some objects with only metadata, and some objects with both.

# **Batch Ingest Books**

When batch ingesting books, each folder/directory represents one book, and nested folders/directories represent the pages.

Sample Directory Structure

#### **ZIP File**

- Book One (Folder) contains a single metadata file (MODS.xml)
  - Page 1 (Folder) contains a single .tiff file (OBJ.tiff)

  - Page 2 (Folder) contains a single .tiff file (OBJ.tiff)
    Page 3 (Folder) contains a single .tiff file (OBJ.tiff)
- Book Two (Folder) contains a single metadata file (MODS.xml)
  - Page 1 (Folder) contains a single .tiff file (OBJ.tiff)
  - Page 2 (Folder) contains a single .tiff file (OBJ.tiff)
  - · Page 3 (Folder) contains a single .tiff file (OBJ.tiff)

Within each book, an XML file named "MODS.xml" provides the metadata record. Inside each folder, a .tiff file, named "OBJ.tiff" become the page. If you have downloaded MARC XML, you will also be able to upload a file called --METADATA--.mrc (containing binary MARC) in lieu of the MODS.xml file.